# 55th Annual Convention of Indian Society of Agricultural Engineers &

International Symposium

Date: November 23-25, 2021

No. 61 /SWE/CAE, Pusa

NOTE: EXTENDED TIME LINE FOR SUBMISSION OF ABSTRACT UPTO 15<sup>TH</sup> SEPTEMBER, 2021.

#### **Notice**

All participants should register for the conference by filling-up the registration form which is given separately with the brochure or through online Google form (Link of Online registration form-

<u>https://docs.google.com/forms/d/e/1FAIpQLSeJZmpGA B03brAya-</u> r6xbffYDUo2dtKuYDJVldxt4COZdfw/viewform?usp=pp\_url )

Registration fee is to be paid in advance before filling the online registration form. The details of registration fee for different categories of participants are given below:

| Offline participants                 | Amount    | Online       |
|--------------------------------------|-----------|--------------|
|                                      |           | participants |
| ISAE member                          | :7000 INR | :1000 INR    |
| Non-member                           | :8000 INR |              |
| SRF/JRF/SRA/RA/Ph.D.Research Scholar | :4000 INR |              |
| Students (ISAE Members)              | :3000 INR |              |
| Accompanying person                  | :2000 INR |              |

| Beneficiary details:- |                               |
|-----------------------|-------------------------------|
| Name of bank –        | Punjab National Bank          |
| Branch-               | RAU, Pusa                     |
| Account name-         | <b>ISAE</b> Annual Convention |
| Account number-       | 451200120000043               |
| IFS code-             | PUNB0451200                   |
| MICR -                | 848024502                     |

28

R. Suresh Organizing Secretary, ISAE

Dated- 28/08/2021

Venue: Patna, Bihar

# 55th Annual Convention of Indian Society of Agricultural Engineers &

International Symposium

Date: November 23-25, 2021

Venue: Patna, Bihar

# Step wise instructions for online registration:

# <u>Step-1</u>

- First pay the Registration fees through Net Banking/Mobile Banking/Phone Pay/Google Pay/or any Payment mode to ISAE Beneficiary details mentioned on above page.
- After successful completion of payment you have to note down the payment reference no./transaction ID/UTR no. for filling in the registration form and also save the Payment/confirmation receipt/screenshot for uploading in registration form.

### <u>Step-2</u>

Open the registration form through the link (<u>https://docs.google.com/forms/d/e/1FAIpQLSeJZmpGA\_Bo3brAya-r6xbffYDUo2dtKuYDJVldxt4COZdfw/viewform?usp=pp\_url</u>).

### Step-3

On registration page please fill up the following details:

- Name\*
- Designation\*
- Official Address\*
- E-mail\*
- Mobile No.\*
- Gender\*
- Age
- Nationality\*
- ISAE Membership No. (if member)
- Number of accompanying persons \*
- Amount of registration fee\*
- Transaction ID/Payment Reference No. / UTR No.\*
- Transaction Date\* and
- Finally you have to upload the payment receipt/screenshot\*
- \*mandatory details

(After filling up all the above details click on 'submit' button for your registration)

For any query/help please write us on isaerpcau2021@rpcau.ac.in

\*\*Thank you\*\*